① 〔記事投稿〕アイコンをクリック

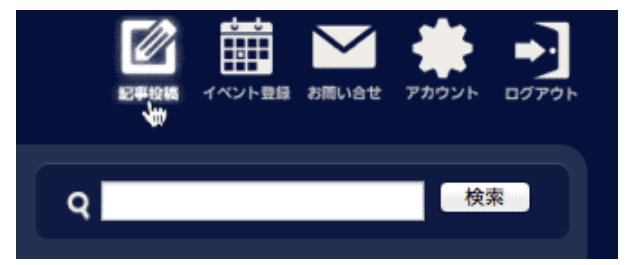

② 記事の編集(ブログ投稿画面)に切り替わります

| 記事の編集                                                             |
|-------------------------------------------------------------------|
| 本文編集 オプション                                                        |
| タイトル: ① タイトルはここに入力してください [タイトル] と〔カテゴリ〕を入力                        |
| プログ: 産業デザインセン5 ♀<br>カテゴリ: ♀ 新しいカテゴリ: ② 記事分類を入力                    |
| 冒頭文: ツールバー:標準 ⊙ 拡張 ○                                              |
|                                                                   |
| <b>B I <del>S</del> 這 這 準 準 [冒頭文] への記事の書き込み</b>                   |
| ③ 記事の書き込み<br>短い記事は「冒頭文」のみ。長い記事は、見出し部<br>分を「冒頭文」、残りは「本文」へ入力してください。 |
| body p                                                            |
| 本文: 文章か長くなる場合は[本文]へ記                                              |
|                                                                   |
|                                                                   |
| ④ 文章が長くなる場合は、本文をこちらに書いてください。                                      |
| プログに表示される「続きを見る…」をクリックすると、本文がご覧になれます。                             |
|                                                                   |
| body p                                                            |
| 保存/投稿 下書き保存 プレビュー キャンセル                                           |

## ③ 写真を入れる場合は〔イメージ〕アイコンをクリック

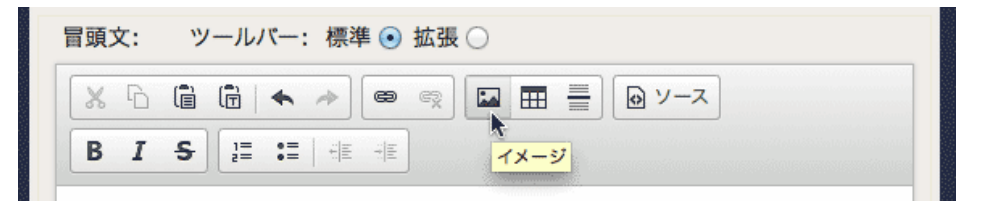

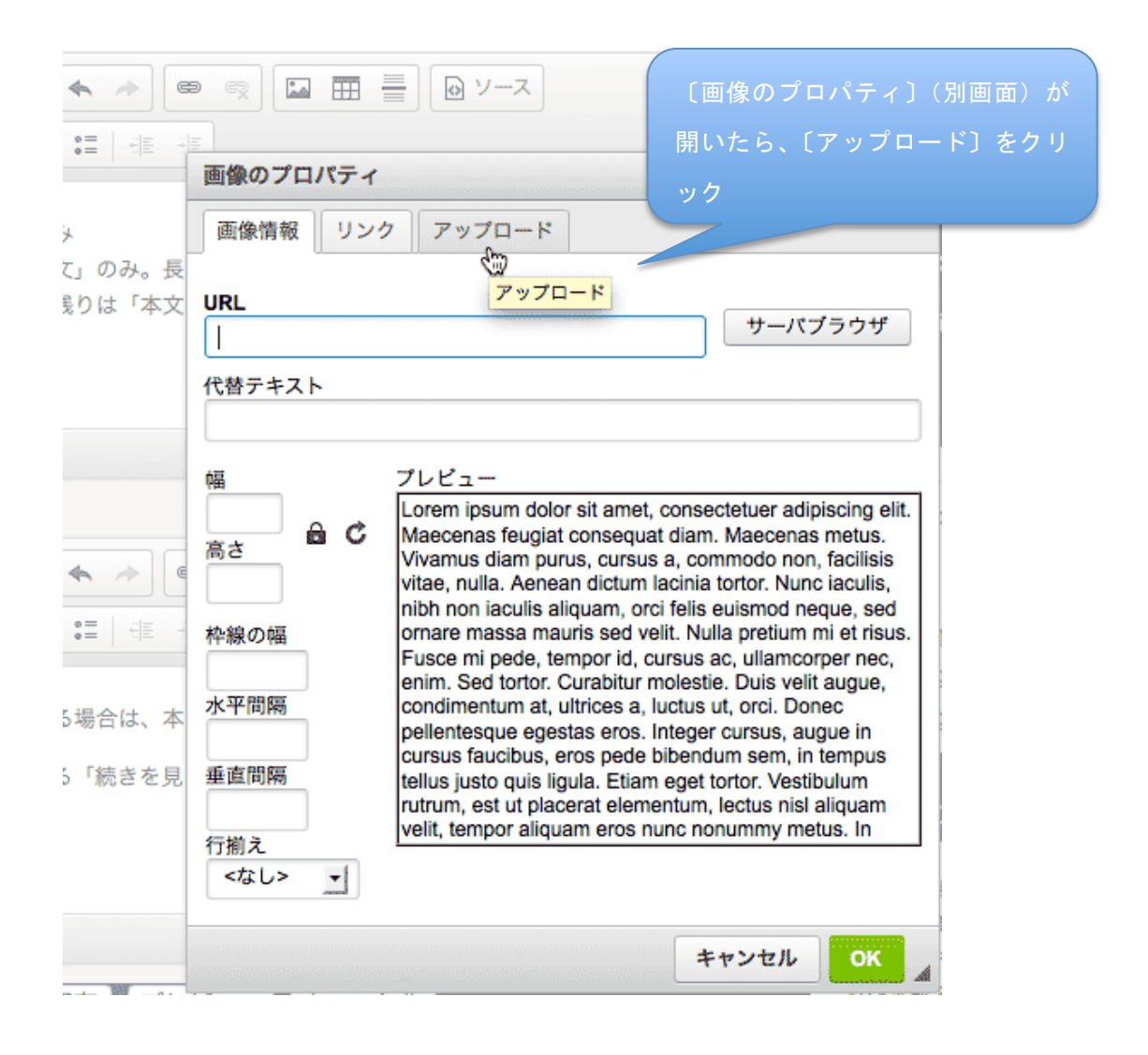

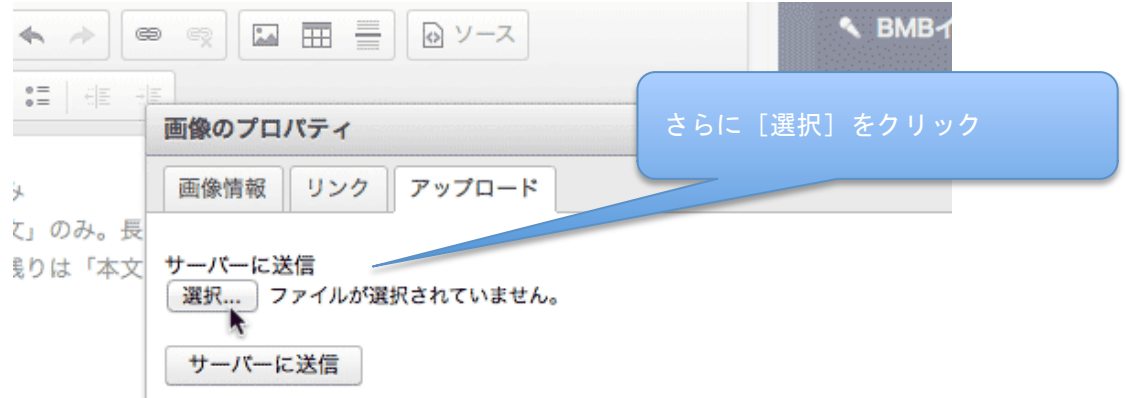

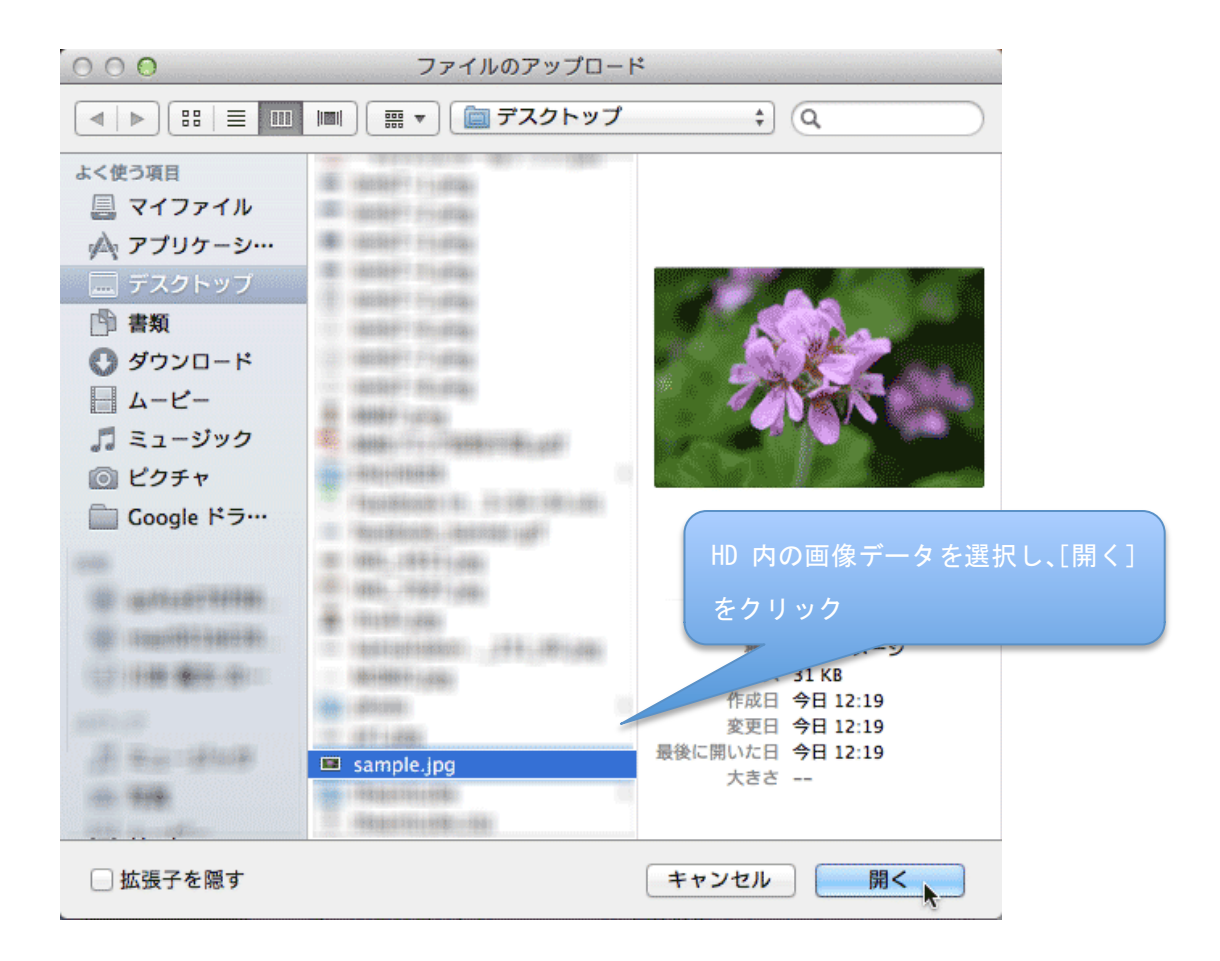

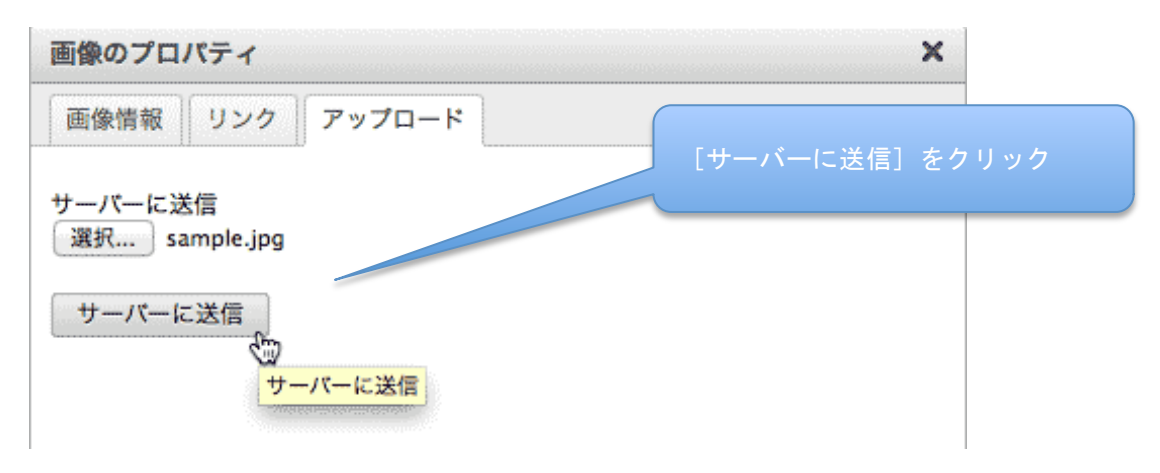

〔画像のプロパティ〕に写真が取り込まれます

注意:画像は記事表示エリアの最大幅(=100%)となります

(一般的なパソコンで見た場合の最大幅は 525px です)

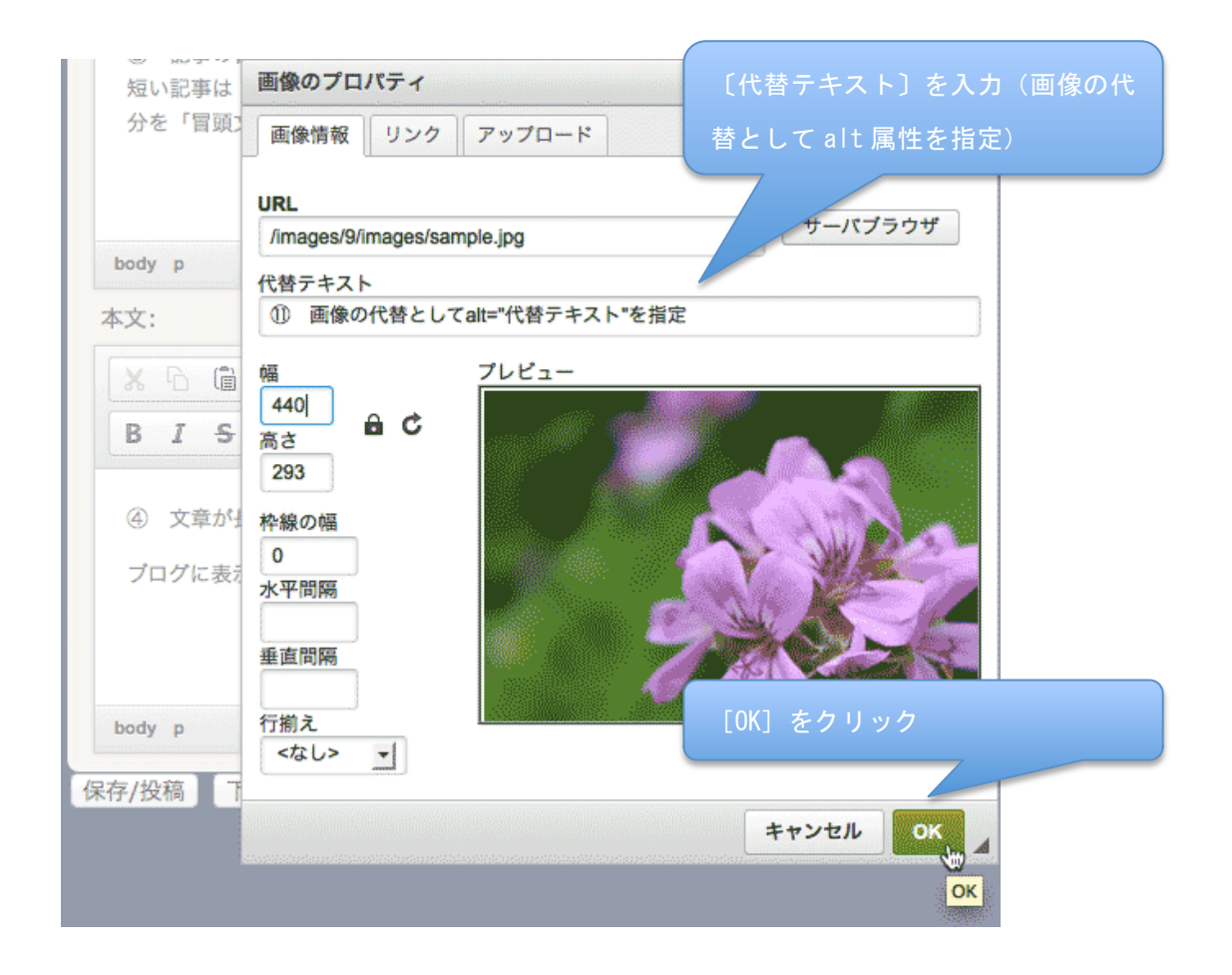

| 画像のプロパティ |        | 必要に応じて画像からの〔リン URL を入力 URL を入力 URL を入力 URL を入力 URL を入力 URL を入力 |
|----------|--------|----------------------------------------------------------------|
| 画像情報 リンク | アップロード |                                                                |
| URL      |        |                                                                |
| I        |        |                                                                |
|          |        | サーバブラウザ                                                        |
| ターゲット    |        |                                                                |
|          |        |                                                                |

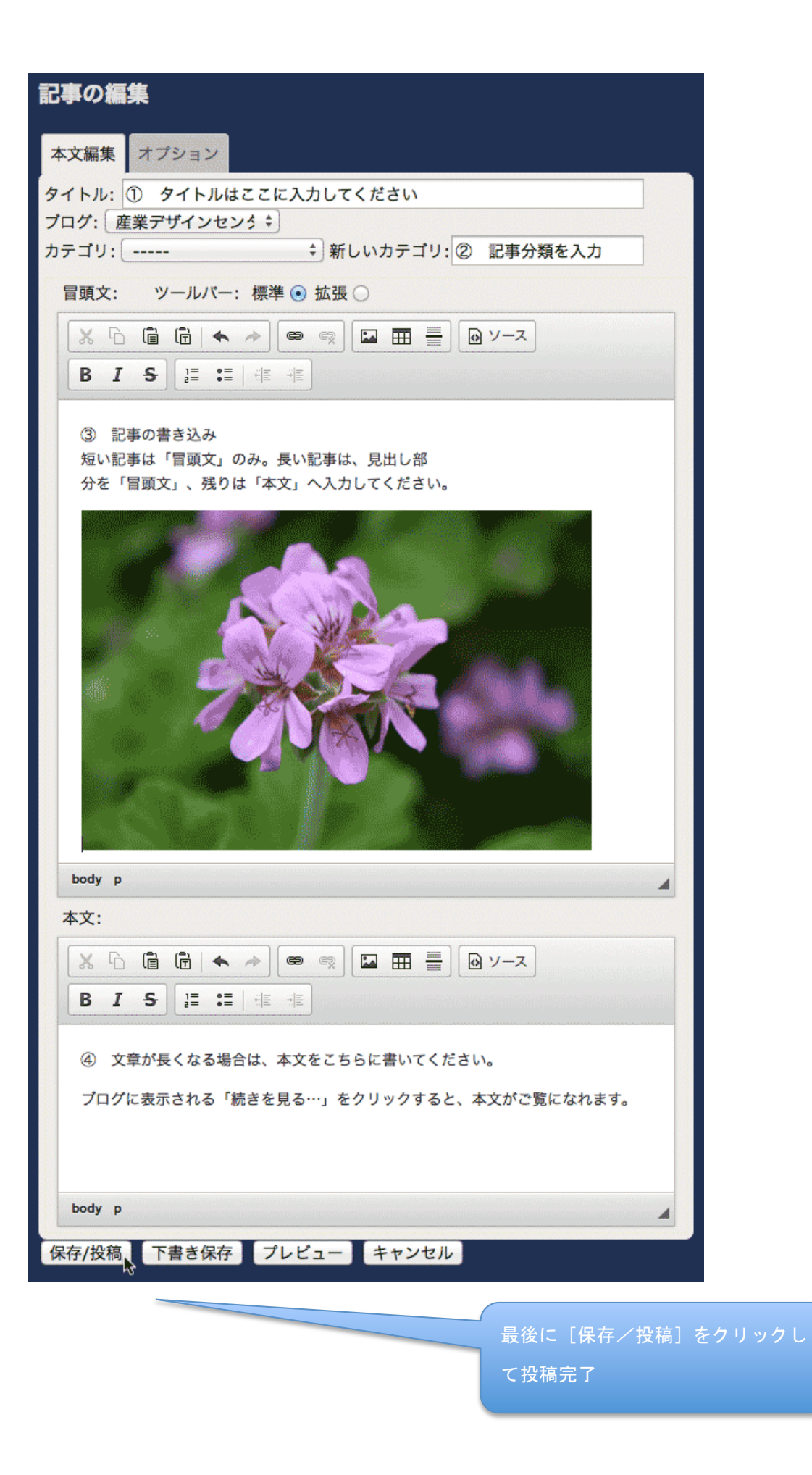